# 湖北大学高等学历继续教育 2022 级 新生本学期期末在线考试说明及注意事项

#### 一、登录。

学生在**电脑端使用谷歌浏览器**,登录弘成线上学习平台,点击考试按钮,然后选择在线考试,考生所有已安排考试的课程名称、有效时间会在页面展现,考生点击参加某门课程考试按钮,这时会出现"考生考试诚信承诺书"弹窗,请认真阅读并点击同意。

| 🍈 学习 🦺 课程 | 🛛 💋 考试 👼 | 成绩 🛛 毕业 📑 论文 🌎 学位 💼 i                     | 课表 📋 统考 | 防 直播互动课堂 🏾 🥃 学 | 籍       |
|-----------|----------|-------------------------------------------|---------|----------------|---------|
| > 我的考试    |          |                                           |         |                |         |
|           |          | 考试日程表                                     | 缓考申请    | 停考查询 准考证下载/    | 打印在线考试  |
| 考试批次:     |          |                                           |         |                |         |
| 考试名称      | 组卷方式     | 有效时间                                      | 作答次数 提  | 交时间 评阅状态 成绩    | 参加考试详情  |
|           | 随机试卷     | 2020/04/16 00:00:00 - 2020/09/30 23:59:59 | 0/6     | 未阅卷            | 参加考试 详情 |
|           | 固定试卷     | 2020/04/16 00:00:00 - 2020/12/31 23:59:59 | 0/10    | 未阅卷            | 参加考试详情  |
|           | 固定试卷     | 2020/04/16 00:00:00 - 2020/12/31 23:59:59 | 0/10    | 未阅卷            | 参加考试详情  |
|           |          |                                           |         |                |         |

#### 二、阅读考试须知。

进行在线考试前,要仔细阅读考试须知,然后点击确定按钮。如果在规定时间内不能答 完,系统会自动交卷,所以进入考试后必须答完再交卷。

| 提示                                                                                                    | × |
|----------------------------------------------------------------------------------------------------|---|
| <ul> <li>考试须知:</li> <li>1、为保证您考试顺利,建议您使用IE9以上,谷歌51.0以上、火狐43.0以上浏览器,并保证网络稳定通畅。</li> <li>2、点击【参加考试】并【确认】后考试进入倒计时,作答完成后点击【提交】,即完成考试。请注意每【提交】一次,扣除一次作答次数;系统每五分钟自动保存一次。</li> <li>(1)若未在考试规定答题时长内点击【提交】,倒计时结束,系统自动提交完成;</li> <li>(2)若未点击【提交】按钮直接关闭试卷页面,目未在答题时长内继续作答的,再次作答时系统将以超时自动提交,考试成绩为已答试题成绩。</li> <li>3、禁止多终端或多浏览器同时作答,出现以上情况以最先打开试卷的一端记录考试成绩。</li> <li>4、答题过程中若出现题干或者图片加载不出来时请刷新浏览器。</li> <li>5、答题过程中出现死机或特殊情况时,在答题时长内可以重启电脑或更换电脑后继续作答。</li> </ul> |   |
| 确定 取消                                                                                                    |   |

#### 请考生尽量按照题号顺序答题,以免有疏漏。

三、人脸识别,环境验证。

## 注意: 需配置摄像头,建议 30 万像素以上。

1、浏览器要求:谷歌浏览器,请在考试前提前确认浏览器是否满足要求。不推荐使用: IE 浏览器、360(兼容模式)、搜狗(兼容模式)。

2、请先检查电脑摄像头能否正常使用,可以通过 qq 视频聊天功能来检测自己电脑的摄像头能否正常。

3、避免其他软件占用摄像头:在确保电脑摄像头正常的情况下,需要关闭其他可能占用 摄像头的软件,浏览器。(考试只打开一个浏览器即可,其他不用的关闭)

**4、环境验证:**点击进入在线考试后,进入环境验证页面,根据提示完成设置及选择,点击下一步,如果能正常操作,系统会提示环境正常;如果不能,可点击帮助查看相关问题**解** 

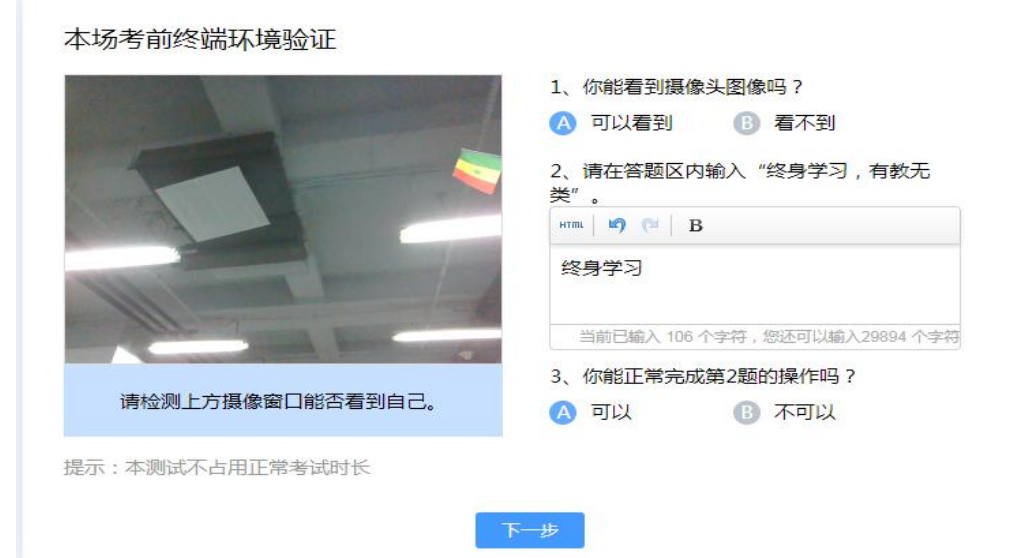

决办法,进行相关操作后再次尝试环境验证。

|           | 1、你能看到摄像头图像吗?              |
|-----------|----------------------------|
|           | A 可以看到 B 看不到               |
|           | 2、请在答题区内输入"终身学习,有教无<br>类"。 |
|           | HTML   19 (12   B          |
|           | 是滴是滴                       |
|           | 3、你能正常完成第2题的操作吗?           |
| 恭喜你考试环境正常 | \Lambda 可以 🚯 不可以           |
|           |                            |

5、拍照检验:完成环境验证后,进入拍照检验,根据提示进行拍照校验,系统会根据人 脸识别结果提示是否验证通过。若验证不通过,选择确认是本人后可继续参加考试。通过验 证后考生即可正常作答;答题过程中,系统会不定时进行拍照,并与学生存档照片进行比 对;答题完成后提交答案时,系统也会提示进行拍照校验,校验通过后,提交成功。

| 本场考前终端环境验证                                                                               |                                                                                                    |
|------------------------------------------------------------------------------------------|----------------------------------------------------------------------------------------------------|
| 中辺づち目り会近向小小見当立は                                                                          | <ol> <li>(你能看到摄像头图像吗?</li> <li>可以看到</li> <li>6)看不到</li> <li>2、请在答题区内输入"终身学习,有教无关"。</li> <li>(************************************</li></ol> |
| 提示:本测试不占用正常考试时长                                                                          |                                                                                                    |
| 帮助                                                                                       | 重试                                                                                                    |
| 拍照校验<br>1、薄确保左下角的<br>2、请保持光源充足<br>3、请正验面向摄像:<br>4、系统识别后自动                                | <text><text><text><text><text></text></text></text></text></text>                                                                           |
| 拍照校验 1、请确保左上角的窗口中能清晰的看到您本人的视频头 2、请保持光源充足,不要逆光操作。 3、请正脸面向摄像头并确保整个脸部进入识别窗口。 4、系统识别后自动提交试卷。 | 像,若出现以下窗口,请选择允许,并勾选记住。                                                                                                    |
| ؤ<br>ا                                                                                   | 白照提交                                                                                                    |

# 四、答题。

(一)、客观题答题。进行客观题(单选题、多选题)做题,点击选项前面的圆圈进行选择即可。

| 法学<br>一、判断(海軍29) 共1曲/著。89@29)                                                                                                    |              |
|----------------------------------------------------------------------------------------------------|--------------|
| 1.<br>可乐富含糖分<br>(23))<br>正面 (115) (115) (11 | 答卷要求时间,倒计时   |
|                                                                                                    |              |
|                                                                                                    | 答卷完成,提交试卷 文8 |

(二)、主观题答题。在主观题(填空、名词解释、简答题、计算题、论述题)作答时,可以直接在答题框内输入文字,如果因为公式、符号等在电脑内无法找到,可以找白纸写上答案,用手机拍照后上传图片(微信图片或qq图片,请事先在电脑上预先安装电脑微信、qq,微信图片上传至"我的文件传输助手",qq图片上传"我的电脑"),可以点击

| 3、肩正脸面问摄像天7<br>4、系统识别后自动提3 | Tmi保留「版設世人は<br>とば巻。 | 別面山。 |  |
|----------------------------|---------------------|------|--|
|                            |                     |      |  |
|                            |                     |      |  |
|                            |                     |      |  |
|                            |                     |      |  |

上传图片的按钮 进行上传。每道试题分别会出现一个答题框,每道试题完成后,系统

# 会自动保存(每5分钟自动保存一次)。

| 1. what are u c | loing? ( 100分 ) |                  |               |                                 | ⑦ 存疑 |
|-----------------|-----------------|------------------|---------------|---------------------------------|------|
| нтта 🧐 🍽 🖪 .    |                 | 🖋 🤣 - 66 🛅 🛛 A - |               | ॏ│≛∙₹∙‡ा∣<br>ाङ्याल्याल्याल्याल |      |
| 殿海 「 anal       | Topx T          |                  | Aa Aa   📟 🏆 🕠 |                                 |      |
|                 |                 |                  |               |                                 |      |
|                 |                 |                  |               |                                 |      |

| 打开                                                                                                    |                                                                 | × |
|----------------------------------------------------------------------------------------------------|-----------------------------------------------------------------|---|
| → ◇ ↑ 👆 > 此电脑 > 下载 >                                                                                                    | ✓ ∂ 搜索"下载"                                                      | Q |
| 訳 ▼ 新建文件夹                                                                                                    |                                                                 | ? |
| <ul> <li>▲ OneDrive</li> <li>▲ 此电脑</li> <li>■ 视频</li> <li>■ 图片</li> <li>● 文档</li> <li>◆ 下载</li> <li>◆ 百乐</li> </ul>                                                                                                    | 修改日期 关型 2019/12/23 星期 JPEG 图像 2020/5/8 星期五 文件夹 2020/4/27 星期 文件夹 |   |
| <ul> <li>桌面</li> <li>重 系统 (C:)</li> <li>本地磁盘 (E:)</li> <li>本地磁盘 (F:)</li> <li>&gt; </li> <li>&gt; </li></ul> | 网上文件                                                            | ~ |
|                                                                                                    | √ 国方文14<br>打开( <u>O</u> ) 取消                                    |   |

每道题最多可以上传 10MB 的图片,如果图片超过限制,需要把图片的改为 JPEG 格式,用 windows 自带的编辑器,选择重新调整大小,然后修改像素,再进行保存。如下图:

| (件 主 | 页 | 查看          |    |      | 10.0        |                                                                                                    |  |
|------|---|-------------|----|------|-------------|----------------------------------------------------------------------------------------------------|--|
|      | 割 | <br>选<br>择▼ | び  | 小 // | к∿ А<br>∥ Q | <ul> <li>✓</li> <li>✓</li></ul> |  |
| 剪贴板  |   |             | 图像 |      | [具          |                                                                                                    |  |

| 周整大小和扭     | 曲                     | ×    |
|------------|-----------------------|------|
| 重新调整大      | :小                    |      |
| 依据(B):     | 〇百分比                  | ●像素  |
|            | 水平(∐):                | 2000 |
|            | 垂 <mark>直(⊻</mark> ): | 2666 |
|            | 橫比( <u>M</u> )        |      |
| 1呗斜(用度)    |                       |      |
| $\Box$     | 水平(0):                | 0    |
| <b>⊅</b> ‡ | 垂直(E):                | 0    |
| ſ          | 确定                    | 取消   |

**五、交卷。**在完成客观题(单选题、多选题)、主观题(填空、名词解释、简答题、计 算题、论述题)后,点击**交卷,(请注意答题过程中电脑会根据考试设定时间进行倒计时,** 要注意考试时间的掌握)。

| 答卷要求时间,倒计时 —— 57:03                            | 1/1 📰 |
|------------------------------------------------|-------|
| 一、 判断<br>1<br>1                                |       |
| 答卷完成,提交试卷 ———————————————————————————————————— |       |

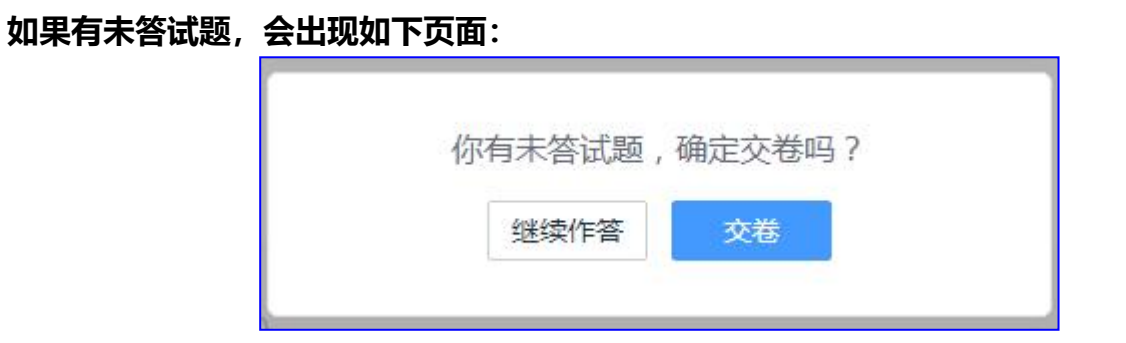

# 检查无误后,考生可以点击交卷,需再次进行人脸识别的验证,会提示如下页面:

|                                | 毕业论文(设计)20200708                                                                                |               |
|--------------------------------|-------------------------------------------------------------------------------------------------|---------------|
| - 、 単选題 (海豚20分, 共2將小屬, 总分儀40分) |                                                                                                 |               |
| <b>1.</b> aa (20分)             |                                                                                                 |               |
| ▲ 差                            | 拍照校验                                                                                            |               |
| <b>B A</b>                     | 1、读确保左上角的實口中都清晰的看到您本人的规模失趣,若出现以下實口,讀過接分許,并勾透记住。<br>2、讀時光覺充足,不要更以識作。<br>3、讀正能新問題參大時樂聲 (爸認定人們問題口, | 55:47 0/5 III |
| 2. 好好 (20分)                    | 4、系统识别后白动埋交试卷。                                                                                  | 1 2           |
| A 1997                         |                                                                                                 | 二、判断          |
| 8 获                            |                                                                                                 | 1 2 3         |
| 二、判断(問題20分,共3團小題,总分值60分)       |                                                                                                 |               |
| <b>1.</b> 理论上1+1=2             |                                                                                                 |               |
|                                | 拍腦級交 交卷时需要再次人脸识别验证。点击拍照提交                                                                       |               |
|                                |                                                                                                 |               |
|                                |                                                                                                 | 交從            |
| <b>2.</b> 理论上1+1=2             |                                                                                                 |               |
|                                |                                                                                                 |               |
| 正确 備汉                          |                                                                                                 |               |

# 验证完成, 交卷成功后会提示如下页面:

| ば巻提交成功!<br>確定 点击确定 |  |               |   |      |  |
|--------------------|--|---------------|---|------|--|
|                    |  | 试卷提交成功!<br>确定 | - | 点击确定 |  |
|                    |  |               |   |      |  |

#### 点击确定,考试结束。

# 在线考试常见问题及解决办法

1、推荐浏览器以及各浏览器怎么设置摄像头?

谷歌浏览器(推荐使用):

|                                                             |                         |                                 |                    |       | _    | D            |
|-------------------------------------------------------------|-------------------------|---------------------------------|--------------------|-------|------|--------------|
| rt2.html?arrangementId=8158db89-ec8d-4cef-987c-2424abad6452 |                         |                                 |                    |       | _ ** | ☆ 🥝          |
| 👆 首页 阈 模拟登录 阈 較师登录 阈 学生登录 阈 学生登录https                       | 横拟登录8599                | 录8599 🚱 ots正式 🔟 avalon 💹 知乎 - 有 | 问题,上 📙 微倍小程序 📙 ots | 插件 10 | 1 »  | 其他           |
|                                                             |                         |                                 |                    |       |      |              |
|                                                             |                         |                                 |                    |       |      |              |
|                                                             |                         |                                 |                    |       |      |              |
|                                                             |                         |                                 |                    |       |      |              |
| 若出现如下白屏                                                     | 现象,需要手动设置浏览;            | *                               |                    |       |      |              |
| 允许使用摄像头                                                     |                         |                                 |                    |       |      |              |
|                                                             |                         |                                 |                    |       |      |              |
| 本场考前终端环境验证                                                  |                         |                                 |                    |       |      |              |
|                                                             | 1、你能看到摄像头图像吗?           |                                 |                    |       |      |              |
|                                                             | 🔕 可以看到 🛛 🚯 看7           | 到                               |                    |       |      |              |
|                                                             | 2、请在答题区内输入"终身           | 学习,有教无                          |                    |       |      |              |
|                                                             | 笑"。<br>#TTRL 107 1721 B |                                 |                    |       |      |              |
|                                                             |                         |                                 |                    |       |      |              |
|                                                             |                         |                                 |                    |       |      |              |
|                                                             |                         | 字数统计                            |                    |       |      |              |
| 请确认上力摄像陶山能有到目己。                                             | 3、你能正常完成第2题的操           | 乍吗?                             |                    |       |      |              |
| (保证環像失止常且浏览器设为允许使用摄像头,同时完成石<br>例小题后方可进入考试))                 | 🔕 可以 🚯 不可               | 117                             |                    |       |      |              |
| 提示:本测试不占用正常考试时长                                             |                         |                                 |                    |       |      |              |
|                                                             |                         |                                 |                    |       |      |              |
| 下                                                           |                         |                                 |                    |       |      |              |
|                                                             |                         |                                 |                    |       |      |              |
|                                                             |                         |                                 |                    |       |      |              |
|                                                             |                         |                                 | -                  |       | ā    | ×            |
|                                                             |                         |                                 |                    |       |      | 1994         |
|                                                             |                         |                                 | -                  | 1     | 0    | :            |
|                                                             |                         |                                 |                    |       |      | 7.0<br>02007 |
| 599 🕄 ots正式 🔟 avalon 知 知乎                                   | - 有问题, 上                | 已愁止庙田堪伦头                        |                    | ×     | 其他   | 书签           |
|                                                             |                         | 口禁止使用摄像关                        |                    |       |      |              |
|                                                             |                         | 已阻止此网页使用您的摄像                    | 头。                 |       |      |              |
| 选择允许并且刷新                                                    | 「页面                     | 始终允许 https://172                | .16.6.130:8444 使用您 | éñ    |      |              |
|                                                             |                         | 摄像头                             |                    | 7.5   |      |              |
|                                                             |                         |                                 |                    |       |      |              |
|                                                             |                         |                                 |                    |       |      |              |
|                                                             |                         | 摄像头: USB2.0 PC C                | AMERA (18ec:33     | -     |      |              |
|                                                             |                         |                                 |                    |       |      |              |
|                                                             |                         | 您可能需要重新加载此页面                    | ,才能使新设置生效。         |       |      |              |
|                                                             |                         |                                 | _                  | _     |      |              |
|                                                             |                         | 管理                              | 完成                 | 5     |      |              |
|                                                             |                         |                                 |                    | -     |      |              |
|                                                             |                         |                                 |                    |       |      | -            |
|                                                             |                         |                                 |                    |       |      |              |
|                                                             |                         |                                 |                    |       |      | Ē            |
|                                                             |                         |                                 |                    |       |      |              |
|                                                             |                         |                                 |                    |       |      |              |
|                                                             |                         |                                 |                    |       |      |              |
|                                                             |                         |                                 |                    |       |      |              |

## \*注意:

1.必须在电脑上使用谷歌浏览器进行答题。

2.答卷次数为1次,答卷过程中未"提交"直接退出的,考试时长倒计时结束后,系统会将成绩记为0分。

3.答题结束后务必点击右上角"提交"按钮。